### Руководство пользователя в электронной информационнообразовательной среде ФГБОУ ВО «НГПУ» (для научно-педагогических работников)

URL-адрес: <u>http://tatngpi.ru/</u> (официальный сайт университета)

URL-адрес: <u>http://std.tatngpi.ru/</u> (интернет-расширение информационной системы– далее система)

С главной страницы официального сайта университета <u>http://tatngpi.ru/</u> вход в систему осуществляется через вход в личный кабинет (рис. 1):

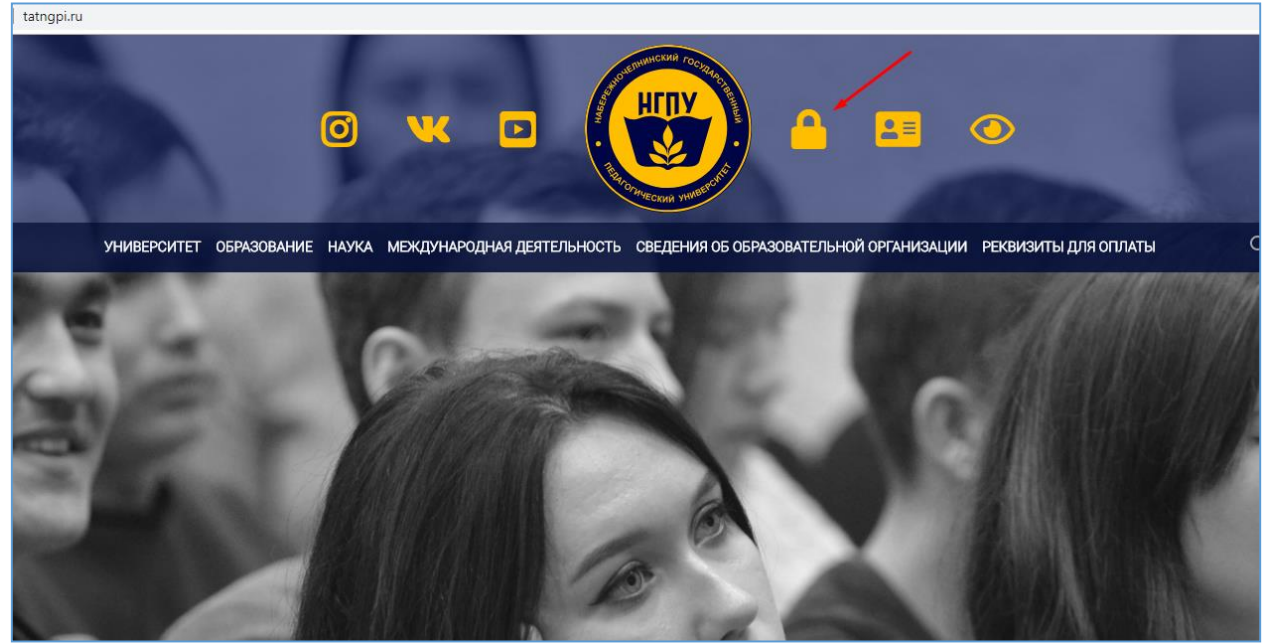

Рис. 1. Главная страница официального сайта

Для работы в системе необходимо авторизоваться, нажав кнопку «ВХОД» (рис. 2), открыть окно регистрации и ввести логин и пароль (рис. 3).

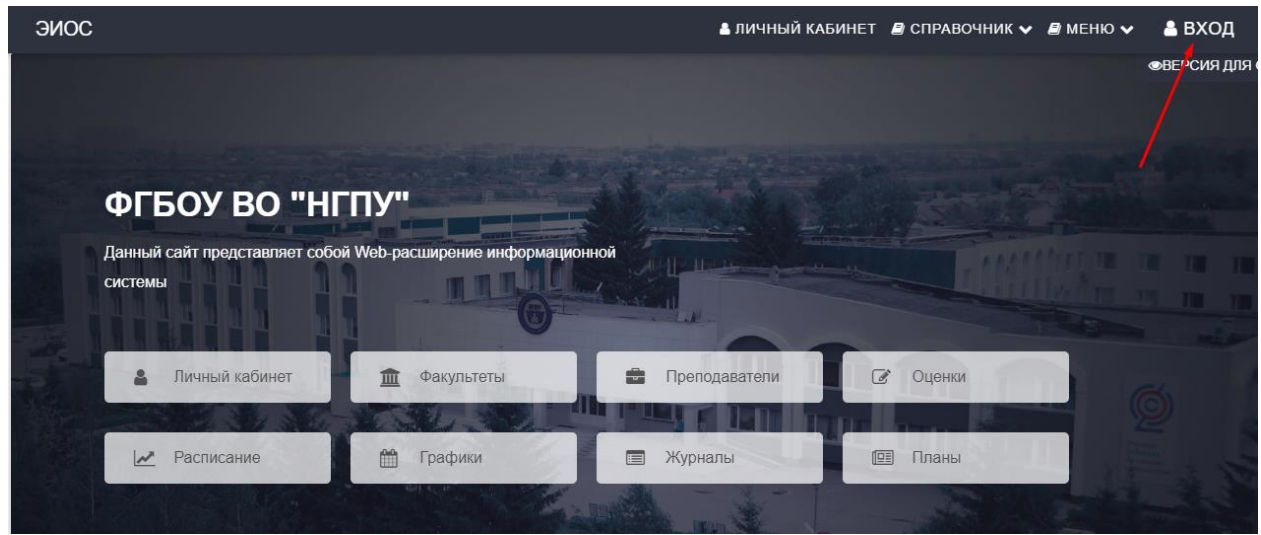

Рис.2 Главная страница

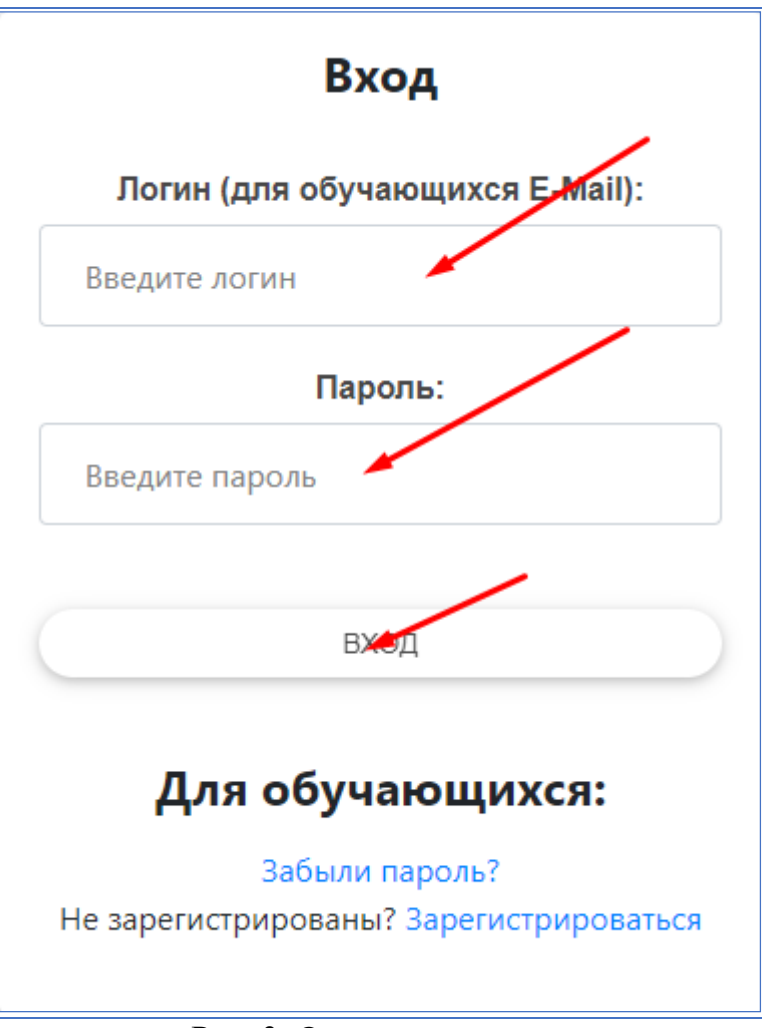

Рис. 3. Окно авторизации

После успешной авторизации Вы можете воспользоваться сервисами системы:

- 1. Личный кабинет
- 2. Почта
- 3. Оценки
- 4. Справочники (факультеты, группы и т.д.) и др.

Сменить свои данные, в том числе изменить пароль, возможно в личном

| кабинете | нажав    | кнопку | «Редактировать | данные» | , | далее |
|----------|----------|--------|----------------|---------|---|-------|
| ИЗМЕНИТ  | Ь ПАРОЛЬ |        |                |         |   |       |

В случае утери пароля, необходимо написать заявку на восстановление регистрационных данных для входа в «Интернет-расширение информационной системы» на имя начальника центра информационных технологий.

Работа с основными сервисами электронной информационнообразовательной среды

1. Доступ к учебным планам, рабочим программам дисциплин (модулей), программам практик

Электронные документы «учебные планы», «рабочие программы дисциплин», «программы практик» размещены на официальном сайте университета <u>http://tatngpi.ru/</u> в разделе «Сведения об образовательной организации» в подразделе «Образование» во вкладке «Информация по образовательным программам». Эти документы доступны также по ссылке <u>http://tatngpi.ru/sveden/education</u>.

# 2. Доступ к изданиям электронных библиотечных систем, электронным учебным изданиям и электронным образовательным ресурсам, указанным в рабочих программах

Электронно-библиотечная система находится по адресу <u>http://www.iprbookshop.ru/</u>.

Инструкция по работе с ЭБС

Видео-инструкция по работе с ЭБС

Электронный каталог и другие электронные образовательные ресурсы, указанные в рабочих программах дисциплин, находятся в разделе «Библиотека», подраздел «Ресурсы». Они также доступны по адресу <u>http://tatngpi.ru/universitet/struktura-ngpu/vspomogatelnye-</u>podrazdeleniya/biblioteka/resursy.php

3. Фиксация хода образовательного процесса, результаты промежуточной аттестации и результаты освоения образовательной программы

## 3.1. Расписание учебных занятий

Расписание учебных занятий размещено на официальном сайте в разделе «Студенту» подраздел «Расписание» (рис. 4). Для просмотра расписания необходимо выбрать факультет и группу. Расписание доступно также по ссылке <u>http://tatngpi.ru/students/raspisanie.php</u>

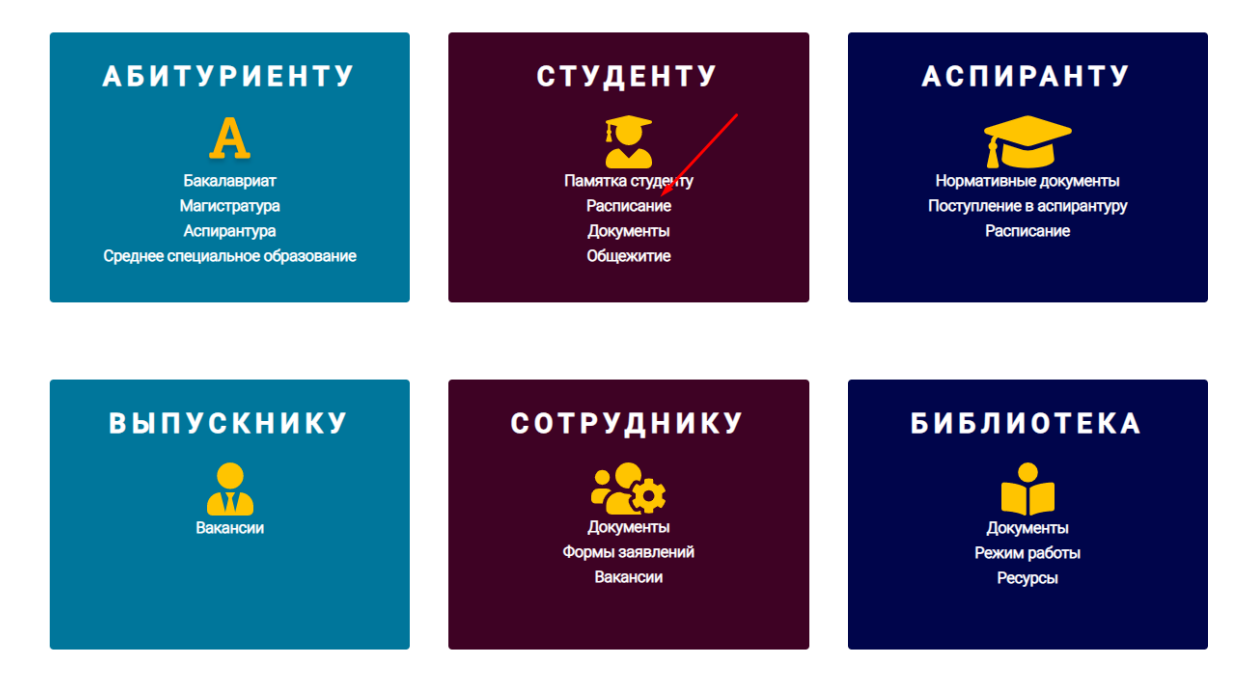

#### Рис.4. Просмотр расписания учебных занятий

#### 3.2. Результаты текущего контроля

В системе возможен просмотр результатов текущего контроля в разделе «Оценки» при выборе учебного года, факультета, группы и дисциплины (рис.5). Результаты текущего контроля доступны также по ссылке <u>http://std.tatngpi.ru/Ved/</u>.

| Номер зачетной<br>книжки | Вес точки 50% |            |            |           | Вес точки 50%    |             |            |            | Над       | Итоговый         | <b></b>        |                  | 12.01.2018 |       |       |
|--------------------------|---------------|------------|------------|-----------|------------------|-------------|------------|------------|-----------|------------------|----------------|------------------|------------|-------|-------|
|                          | Лек.<br>50%   | Пр.<br>50% | Лаб.<br>0% | Др.<br>0% | Итоги<br>по КТ 1 | Лек.<br>50% | Пр.<br>50% | Лаб.<br>0% | Др.<br>0% | Итоги<br>по КТ 2 | ка рей<br>% по | рейтинг<br>по КТ | рейтингу   | Итоги | Зачет |
| 62103                    | 85            | 85         |            |           | 85               | 71          | 71         |            |           | 71               |                | 77               | Хор        | Зачет |       |
| 62104                    | 85            | 85         |            |           | 85               | 85          | 85         |            |           | 85               |                | 84               | Хор        | Зачет |       |
| 62105                    | 87            | 87         |            |           | 87               | 80          | 80         |            |           | 80               |                | 80               | Хор        | Зачет |       |
| 62106                    | 85            | 85         |            |           | 85               | 83          | 83         |            |           | 83               |                | 83               | Хор        | Зачет |       |
| 62107                    | 80            | 80         |            |           | 80               | 80          | 80         |            |           | 80               |                | 80               | Хор        | Зачет |       |
| 62108                    | 65            | 65         |            |           | 65               | 85          | 85         |            |           | 85               |                | 85               | Отл        | Зачет |       |
| 62109                    | 79            | 79         |            |           | 79               | 85          | 85         |            |           | 85               |                | 85               | Отл        | Зачет |       |
| 62110                    | 80            | 80         |            |           | 80               | 82          | 82         |            |           | 82               |                | 84               | Хор        | Зачет |       |
| 62111                    | 85            | 85         |            |           | 85               | 82          | 82         |            |           | 82               |                | 84               | Хор        | Зачет |       |
| 62112                    | 80            | 80         |            |           | 80               | 80          | 80         |            |           | 80               |                | 82               | Хор        | Зачет |       |
| 62102                    | 85            | 85         |            |           | 85               | 71          | 71         |            |           | 71               |                | 73               | Хор        | Зачет |       |
| 62113                    | 85            | 85         |            |           | 85               | 80          | 80         |            |           | 80               |                | 82               | Хор        | Зачет |       |
| 62114                    | 75            | 75         |            |           | 75               | 75          | 75         |            |           | 75               |                | 80               | Хор        | Зачет |       |

Рис. 5. Просмотр результатов текущего контроля

#### 3.3. Результаты промежуточной аттестации

В системе возможен просмотр промежуточной аттестации обучающихся также в разделе «Оценки» при выборе учебного года, факультета, группы и дисциплины (рис.5).

#### 3.4. Результаты освоения образовательной программы

В системе возможен просмотр результатов освоения образовательной программы в справочнике «Группы» при нужной сортировке (по номеру группы), выбрав номер соответствующей зачетной книжки или фамилии, имени и отчества обучающегося (рис.6).

| Результаты освоения ОП                                                                                                    |                                                    |                                                   |                          |  |  |  |  |  |  |  |  |  |
|----------------------------------------------------------------------------------------------------|----------------------------------------------------|---------------------------------------------------|--------------------------|--|--|--|--|--|--|--|--|--|
| 4107 (841)                                                                                                    |                                                    |                                                   |                          |  |  |  |  |  |  |  |  |  |
| Дисциплина                                                                                                    | Курс                                               | Семестр                                           | Сформированность         |  |  |  |  |  |  |  |  |  |
| Компетенция: ОК-1 - способностью использовать основы философских и социогуманитарных знаний для формирования научного мировоззрения |                                                    |                                                   |                          |  |  |  |  |  |  |  |  |  |
| Основы общей педагогики, введение в педагогиче                                                                                      | 1                                                  | Осень                                             | Сформирована             |  |  |  |  |  |  |  |  |  |
| Общая психология                                                                                                    | 1                                                  | Весна                                             | Сформирована             |  |  |  |  |  |  |  |  |  |
| <ul> <li>Компетенция: ОК-2 - способностью анализировать осн</li> </ul>                                                              | ювные этапы и закономерности исторического развит  | ия для формирования гражданской позиции           |                          |  |  |  |  |  |  |  |  |  |
| История                                                                                                    | 1                                                  | Осень                                             | Сформирована             |  |  |  |  |  |  |  |  |  |
| <ul> <li>Компетенция: ОК-3 - способностью использовать есте</li> </ul>                                                              | ственнонаучные и математические знания для ориент  | ирования в современном информационном пространст  | Be                       |  |  |  |  |  |  |  |  |  |
| Естественнонаучная картина мира                                                                                                    | 1                                                  | Весна                                             | Сформирована             |  |  |  |  |  |  |  |  |  |
| Информационные системы и технологии в профе                                                                                         | 1                                                  | Весна                                             | Сформирована             |  |  |  |  |  |  |  |  |  |
| <ul> <li>Компетенция: ОК-4 - способностью к коммуникации в</li> </ul>                                                               | устной и письменной формах на русском и иностранно | м языках для решения задач межличностного и межку | пьтурного взаимодействия |  |  |  |  |  |  |  |  |  |
| Иностранный язык                                                                                                    | 1                                                  | Осень                                             | Сформирована             |  |  |  |  |  |  |  |  |  |
| Практическая грамматика иностранного языка                                                                                          | 1                                                  | Осень                                             | Сформирована             |  |  |  |  |  |  |  |  |  |
| Практическая фонетика иностранного языка                                                                                            | 1                                                  | Осень                                             | Сформирована             |  |  |  |  |  |  |  |  |  |
| Практический курс иностранного языка                                                                                                | 1                                                  | Осень                                             | Сформирована             |  |  |  |  |  |  |  |  |  |
| Иностранный язык                                                                                                    | 1                                                  | Весна                                             | Сформирована             |  |  |  |  |  |  |  |  |  |
| Практическая фонетика иностранного языка                                                                                            | 1                                                  | Весна                                             | Сформирована             |  |  |  |  |  |  |  |  |  |
| Русский язык и культура речи                                                                                                    | 1                                                  | Весна                                             | Сформирована             |  |  |  |  |  |  |  |  |  |
| <ul> <li>Компетенция: ОК-6 - способностью к самоорганизации</li> </ul>                                                              | и самообразованию                                  |                                                   |                          |  |  |  |  |  |  |  |  |  |
| Теория обучения                                                                                                    | 1                                                  | Весна                                             | Сформирована             |  |  |  |  |  |  |  |  |  |

Рис. 6. Просмотр результатов освоения образовательной программы

# 4. Электронное портфолио обучающегося, в том числе сохранение его работ, рецензий и оценок на эти работы со стороны любых участников образовательного процесса

Для просмотра или ввода данных в электронное портфолио обучающихся необходимо перейти в личном кабинете системы к разделу «Портфолио» подразделу «Портфолио обучающихся» (рис. 7).

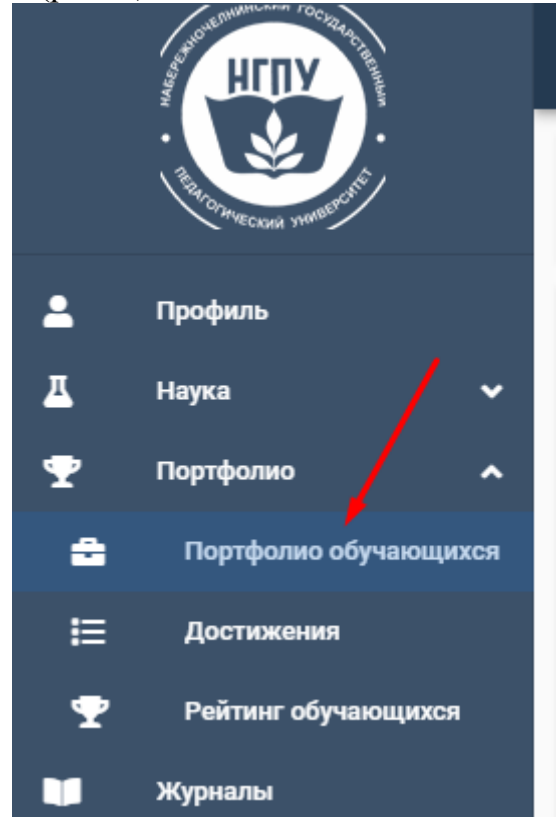

Рис. 7. Доступ к пункту меню «Поиск студента»

Для поиска обучающегося можно воспользоваться поиском или фильтрами, установленными на странице. Выбрав обучающегося для просмотра его портфолио необходимо нажать на количество работ обучающегося (рис. 8).

| Портфолио студен | ТОВ                 |      |              | По        | ИСК |        |     |
|------------------|---------------------|------|--------------|-----------|-----|--------|-----|
| ФИО 🛧            | Уровень образования | Курс | Кол-во работ | Факультет |     | Группа |     |
|                  |                     |      |              |           | ~   |        |     |
|                  | ВО-Бакалавры        | 2    | 2            | ФПиП      |     |        | 841 |
|                  | ВО-Бакалавры        | 5    | 32           | ΦΦ        |     |        | 571 |
|                  | ВО-Бакалавры        | 4    | 45           | ФПиП      |     |        | 643 |
|                  | ВО-Бакалавры        | 3    | 16           | ФФКиС     |     |        | 791 |

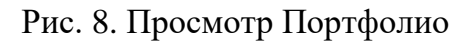

Для оставления рецензий и оценок на работы обучающихся необходимо выбрать строку с работой и нажать кнопку «Добавить комментарий» и внести соответствующие записи в текстовом поле и нажать кнопку «Добавить». (рис. 9, 10).

| 🐣 Авторы                                                     | Файлы                                                                                                    |
|--------------------------------------------------------------|----------------------------------------------------------------------------------------------------|
| Главный Студент<br>ФИО<br>Кафедра<br>Информатики и вычислите | 6.jpg<br>Состивности<br>Состивности<br>Состивност |
| 💫 Комментарии                                                |                                                                                                    |
| <b>+</b> добавить комментарий                                |                                                                                                    |
|                                                              |                                                                                                    |
|                                                              |                                                                                                    |

Рис. 9. Окно просмотра работ обучающихся в разделе Портфолио

| - Шрифт | - <b>B</b> / S | 💆 🗄 🗏 🗏 🔲 Обычный текст | τ <b>τ</b> ]Ξ Ξ                                            | •                                                       |
|---------|----------------|-------------------------|------------------------------------------------------------|---------------------------------------------------------|
|         |                |                         |                                                            |                                                         |
|         |                |                         |                                                            |                                                         |
|         |                |                         |                                                            |                                                         |
|         |                |                         |                                                            |                                                         |
|         |                | 20 / 8000               |                                                            |                                                         |
|         | ► Шрифт        | • Шрифт • <b>В / S</b>  | - Шрифт - <b>В / Ѕ ⊻</b> Е Ξ Ξ Ε Обычный текс<br>20 / 8000 | • Шрифт • В / S Ц Е Ξ Ξ Е Обычный текст • Ё Ё 20 / 8000 |

Рис. 10. Добавление комментария (рецензии, оценки) на работы обучающихся

### 5. Взаимодействие между участниками образовательного процесса

Взаимодействие между участниками образовательного процесса происходит через сервис «Почта» (рис.11). Работа с письмами реализована по базовому функционалу почтового сервиса.

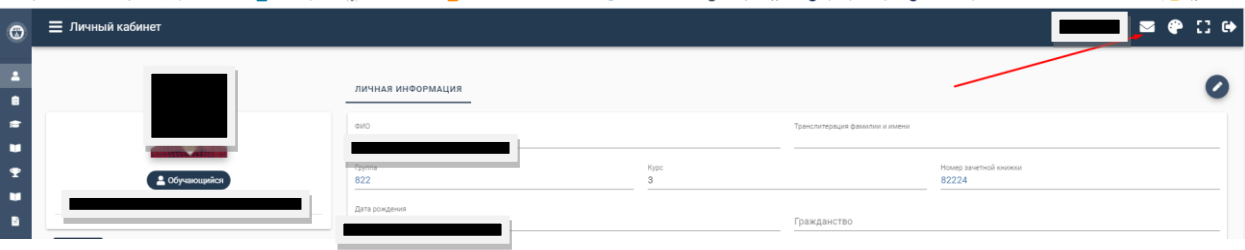

Рис. 11. Доступ к сервису «Почта»

# Выход из личного кабинета научно-педагогического работника

Для выхода из личного кабинета научно-педагогического работника необходимо нажать кнопку «ВЫХОД» (Рис. 12).

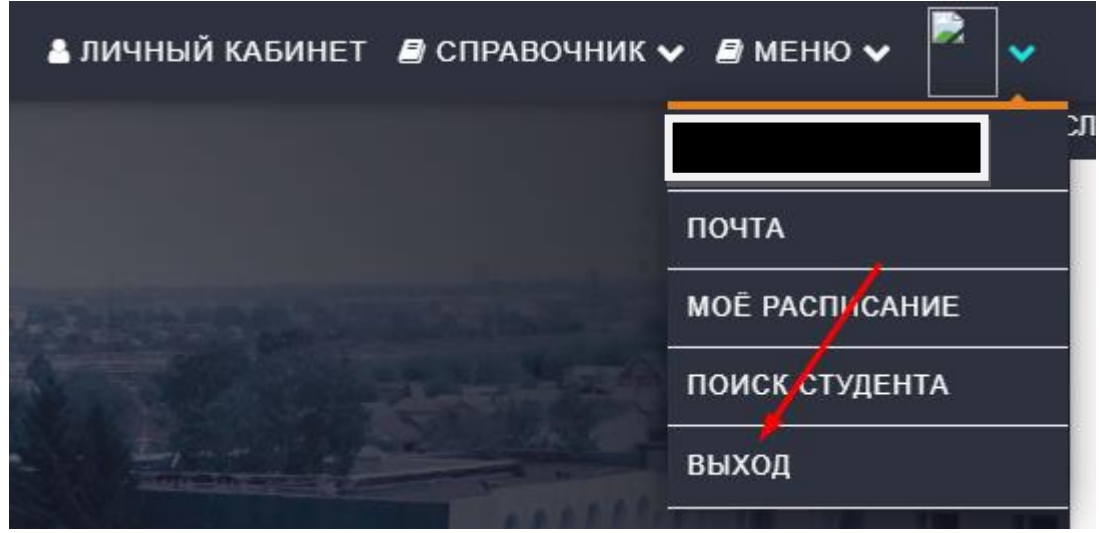

Рис.12. Выход из личного кабинета научно-педагогического работника